## **INSTALAÇÃO E CONFIGURAÇÃO DA IMPRESSORA ZEBRA ZT230 (patrimônio)**

1) Certifique-se que a impressora NÃO esteja conectada à USB do computador (deixe a impressora DESCONECTADA e DESLIGADA);

2) Baixe e instale o programa Zebra Setup Utilities;

3) Siga as instruções de instalação (quando solicitado pelo programa, CONECTE a impressora à porta USB e só depois LIGUE a impressora). Os *drivers* corretos serão baixados e instalados automaticamente;

4) Após concluir a instalação, será exibido na tela do programa Zebra Setup Utilities um ícone da impressora Zebra já instalada.

5) Siga as etapas abaixo para fazer os ajustes na configuração da impressora e das etiquetas: Escolha o botão **Configuração da Impressora**;

## Defina o tamanho da etiqueta: 45mm x 20mm

|                       | Assistente de Configura                       | rão de Impressora                   |              | B  | Instalar Nova | Impressora   |
|-----------------------|-----------------------------------------------|-------------------------------------|--------------|----|---------------|--------------|
|                       | Assistence de Configura                       | çao de impressora                   |              |    | ^             | ipressora    |
|                       | Parâmetros da Etiqu<br>Defina a largura, altu | eta<br>ra e orientação da etiqueta. |              |    |               | : Impressora |
|                       |                                               | Unidadar                            |              |    |               |              |
|                       |                                               | Largura:                            | 45,00        | mm |               |              |
|                       |                                               | <u>A</u> ltura:                     | 20,00        | mm |               |              |
| figuração d<br>Config | 123                                           | <u>O</u> rientação:                 | 0° - Retrato | ~  |               |              |
|                       |                                               |                                     |              |    |               |              |
|                       |                                               | Versão do firmware:                 | V72.19.6Z    |    |               |              |
|                       |                                               |                                     |              |    |               |              |
|                       |                                               |                                     |              |    |               |              |

|                | Assistente de Configuração de Impresso         |            |                 |    | ×          | pressora                                                                                                    |
|----------------|------------------------------------------------|------------|-----------------|----|------------|----------------------------------------------------------------------------------------------------|
|                | Mídia<br>Definir parâmetros e tratamento de mí | dia.       |                 |    | The second | e Impressora                                                                                                    |
|                | Modo de Impressão:                             | Transferê  | ncia térmica    | ~  |            |                                                                                                    |
|                | <u>T</u> ipo de Mídia:                         | Etiquetas  | com intervalos  | ~  |            |                                                                                                    |
|                | Ajuste do <u>D</u> est                         | aque:      | 0,00            | mm |            |                                                                                                    |
| Configuração d | <u>D</u> eslocamento da Etic                   | queta:     | 0,00            | mm |            |                                                                                                    |
| Configi        |                                                |            |                 |    |            |                                                                                                    |
|                |                                                |            |                 |    |            |                                                                                                    |
|                | Para configurar definições avançada:           | s, marque  | a caixa abaixo. |    |            |                                                                                                    |
|                | 🔽 Continuar o assistente com config            | gurações a | avançadas       |    |            |                                                                                                    |
|                |                                                |            |                 |    |            | a                                                                                                    |
|                |                                                |            |                 |    |            | and the second second se |

Defina o Modo de impressão: Transferência térmica e Etiquetas com intervalos

Defina a Velocidade e o nível de escuridão da impressão: 152,4 e 30

|                | Assistente de Configuração de Im<br>Velovidade e Intensidade<br>Selecione a velocidade e a inte | ensidade.           |       |   |      |    | ipressora<br>Impressoras |
|----------------|-------------------------------------------------------------------------------------------------|---------------------|-------|---|------|----|--------------------------|
|                |                                                                                                 | <u>V</u> elocidade: | 152,4 | ~ | mm/s |    |                          |
|                | 0 g                                                                                             | <u>E</u> scuridão:  | 30    | ~ |      |    |                          |
| Configuração d |                                                                                                 |                     |       |   |      |    |                          |
|                |                                                                                                 |                     |       |   |      |    |                          |
| -              |                                                                                                 |                     |       |   |      | G₂ |                          |
|                | Aude                                                                                            |                     |       | - |      |    | a                        |

|              | <b>Configuração avançada</b><br>Defina as configurações avançadas para a impress |                                    |       | Impressoras |
|--------------|----------------------------------------------------------------------------------|------------------------------------|-------|-------------|
|              | Tratamento de mío                                                                | a Arrancar                         | ~     |             |
|              |                                                                                  | Cada 0 etiqueta(s)                 |       |             |
|              | Opções de feed de <u>M</u> ío                                                    | a Use a configuração da impressora | ~     |             |
| nfiguração d | R <u>e</u> troalimentaçã                                                         | Padrão                             | ~     |             |
| Config       |                                                                                  | 🗌 Imagem de Espelho                |       |             |
|              | Modo Z                                                                           | L: ZPL II 🗸                        |       |             |
| -            |                                                                                  |                                    |       |             |
|              |                                                                                  |                                    |       | а           |
|              | Aiuda Cancelar                                                                   | < Voltar Rtóximo > Fina            | lizar |             |

Defina as opções sobre Tratamento de mídia: (ver abaixo)

Nas etapas seguintes, deixe as configurações *default*. Depois, basta **Finalizar**. O LED Status, no painel da impressora, deverá ficar acesso na cor VERDE.

6 - Após concluir a instalação e configuração da impressora Zebra, baixe e instale o programa **PrintFile**, que é usado para imprimir as etiquetas geradas no formato TXT pelo site do Patrimônio da USP. Depois de instalar o PrintFile, faça as seguintes configurações no programa:

| PrintFile Settings ×                                                                                                    | 🗛 Text File Settings                                                                                                    | ×              |
|----------------------------------------------------------------------------------------------------|----------------------------------------------------------------------------------------------------|----------------|
| Current Settings       Save         Default settings       ⊆ancel         General       ⊆pply         Enable spooler function       Show printer selection dialog         Show this dialog when drag & drop       Quit when handled command line         Show settings name in header       Help         Show progress bar       Save window placement on exit         Show icon on the taskbar       Show icon on the taskbar | Text file action         Print formatted         Print formatted         Send to printer         Ignore         Formatting options         Lines per page:         Characters per line:         Font:         Courier         Header:         & %&& d&rPage & #t(&t) | Cancel<br>Help |
| Mandatory for file type(s): Pinter ZD esigner ZT230-200dpi ZPL Fax OneNote for Windows 10 RICOH C262SFNW RICOH MP C307 ZD esigner ZT230-200dpi ZPL Conversion                                                                                                    | Footer:     Paper bound header and footer                                                                                                    |                |